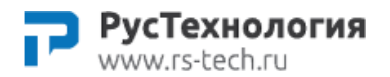

# **СЕРВЕР СБОРА** И ХРАНЕНИЯ ДАННЫХ

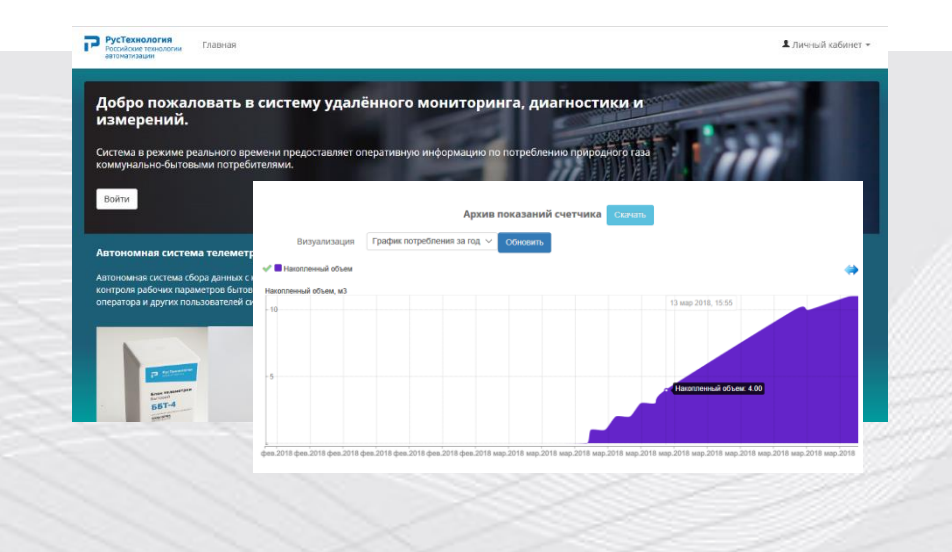

РУКОВОДСТВО ПОЛЬЗОВАТЕЛЯ

# ОГЛАВЛЕНИЕ

| O  | ГЛАВ. | ЛЕНИЕ   |                                                               |
|----|-------|---------|---------------------------------------------------------------|
| 1. | BB    | едение  | 4                                                             |
| 2. | УC.   | ловия і | <b>ТРИМЕНЕНИЯ</b> 5                                           |
|    | 2.1.  | Програ  | имные и аппаратные требования к рабочему месту                |
|    | 2.2.  | Уровен  | ь подготовки пользователя5                                    |
| 3. | ПО    | дготов  | <b>ЗКА К РАБОТЕ</b> 6                                         |
|    | 3.1.  | Порядо  | к подготовительных действий для работы с системой             |
|    | 3.2.  | Порядо  | к проверки работоспособности6                                 |
| 4. | oc    | новны   | ЕРАЗДЕЛЫ7                                                     |
|    | 4.1.  | Газотра | нспортные компании7                                           |
|    | 4.2.  | Блоки т | елеметрии7                                                    |
|    | 4.3.  | Архив с | еансов связи7                                                 |
|    | 4.4.  | Экспорт | 77                                                            |
|    | 4.5.  | Констру | иктор графиков и схем7                                        |
| 5. | ОП    | ИСАНИ   | Е ОПЕРАЦИЙ                                                    |
|    | 5.1.  | Автори  | зация в системе                                               |
|    | 5.2.  | Информ  | иация о газотранспортной компании9                            |
|    |       | 5.2.1.  | Просмотр информации9                                          |
|    |       | 5.2.2.  | Определение расписания сеансов связи для блоков телеметрии 10 |
|    | 5.3.  | Работа  | с блоками телеметрии11                                        |
|    |       | 5.3.1.  | Ввод в эксплуатация блока телеметрии. Регистрация11           |
|    |       | 5.3.2.  | Просмотр карточки блока телеметрии13                          |
|    | 5.4.  | Архив   | сеансов связи                                                 |
|    | 5.5.  | Экспор  | т данных 18                                                   |

# 1. ВВЕДЕНИЕ

Оснащение узлов учета газа системами телеметрии, позволяет не только оперативно получать достоверную информацию с большого количества территориально разбросанных объектов, но и значительно повысить безопасность и эксплуатационную надёжность системы газоснабжения вследствие повышения оперативности управления и предупреждения аварийных ситуаций.

Система в автоматическом режиме в заданное время передает накопленный объем потребления газа по каналу GPRS связи на сервер сбора и хранения данных.

# 2. УСЛОВИЯ ПРИМЕНЕНИЯ

### 2.1. Программные и аппаратные требования к рабочему месту

Конечные пользователи авторизуются в системе телеметрии через Web-браузер.

Требования к оборудованию клиентских рабочих станций:

- процессор не ниже Pentium4 1 ГГц (или аналог);
- ОЗУ не менее 1 Гб;

Клиентское ПО должно быть совместимо с браузерами Chrome (версия старше 12), Firefox (версия старше 9), либо аналогичными по функциональным возможностям.

#### 2.2. Уровень подготовки пользователя

Пользователь системы должен обладать следующей квалификацией:

- иметь навыки работы в Интернет с помощью браузера Firefox/Chrome/Opera и т.п.;
- обеспечивать надежность и сохранность индивидуальных паролей;
- знать регламенты Компании в объеме, необходимом для выполнения своих должностных обязанностей.

# 3. ПОДГОТОВКА К РАБОТЕ

# 3.1. Порядок подготовительных действий для работы с системой

Перед началом работы с системой пользователю необходимо выполнить следующие действия:

- 1. Открыть web-браузер.
- 2. Ввести в адресной строке браузера адрес автоматизированной системы «Сервер сбора и хранения данных с узлов учета газа».
- 3. Ввести логин/пароль в форме ввода.

Стартовая страница системы с меню авторизации представлена на рисунке 3.1.

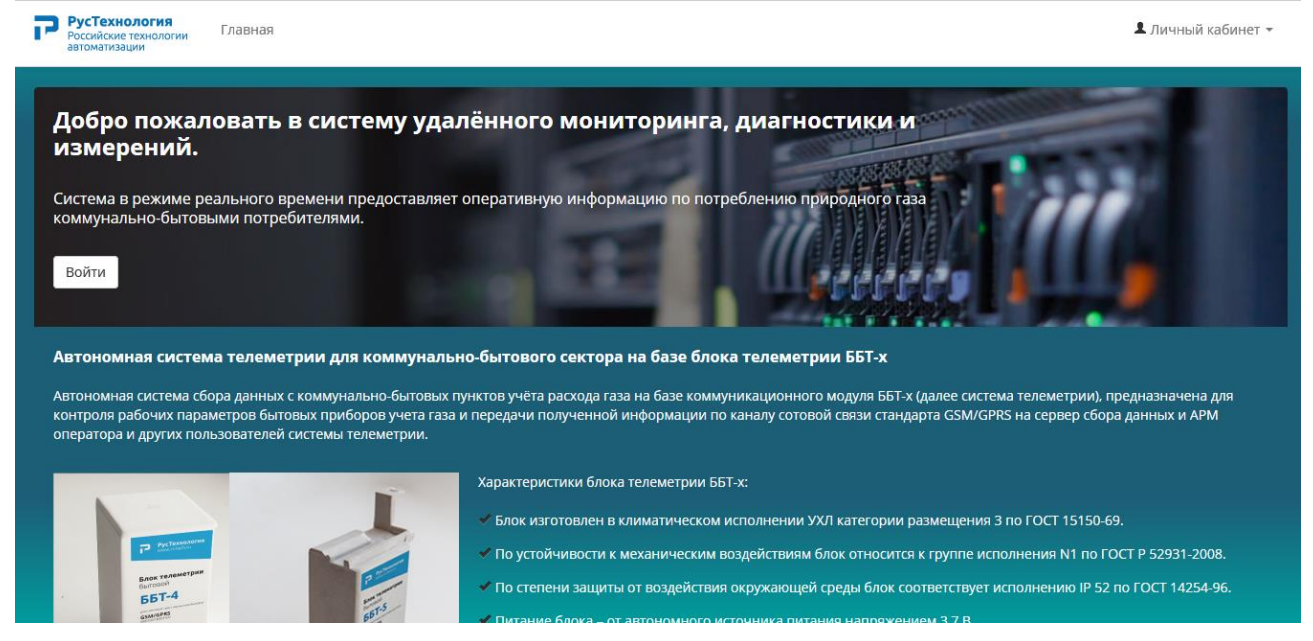

Рисунок 3.1 – Стартовая страница системы

# 3.2. Порядок проверки работоспособности

Если при попытке доступа к системе с клиентского рабочего места посредством webбраузера не возникает сообщений об ошибках, то система работает нормально. В случае некорректной работы следует обратиться в службу поддержки.

# 4. ОСНОВНЫЕ РАЗДЕЛЫ

### 4.1. Газотранспортные компании

Данный раздел содержит справочную информацию и реквизиты управлений газового хозяйства

### 4.2. Блоки телеметрии

Данный раздел представляет собой перечень блоков телеметрии, с указанием наименования, IMEI, типа газового корректора, версии ПО, обслуживающего филиала, даты и времени последнего и следующего сеансов связи.

### 4.3. Архив сеансов связи

Данный раздел представляет собой архив показаний блоков телеметрии, с указанием IMEI, типа газового корректора, обслуживающего филиала, даты и времени измерения показателей и сеансов связи.

### 4.4. Экспорт

В данном разделе пользователь системы может выполнить экспорт показаний за требуемый период в необходимом файловом формате (CSV, XLS, DBF).

### 4.5. Конструктор графиков и схем

В данном разделе пользователь системы может управлять визуализацией полученных данных для указанной группы параметров, типа и периода данных.

# 5. ОПИСАНИЕ ОПЕРАЦИЙ

### 5.1. Авторизация в системе

После открытия браузера и перехода на указанный адрес, пользователю необходимо ввести логин и пароль (рисунок 5.1).

| 7 | РусТехнология<br>Российские технологии<br>автоматизации | Главная                             | 💄 Личный кабинет 👻 |
|---|---------------------------------------------------------|-------------------------------------|--------------------|
| Г | лавная / Авторизация                                    |                                     |                    |
|   |                                                         | Авторизация                         |                    |
|   | Логин *                                                 | Необходимо заполнить поле «Логин».  |                    |
|   | Пароль *                                                | Необходимо заполнить поле «Пароль». |                    |
|   |                                                         | 🗌 Запомнить                         |                    |
|   |                                                         | Войти                               |                    |
|   |                                                         |                                     |                    |
|   |                                                         |                                     |                    |
|   |                                                         |                                     |                    |

Рисунок 5.1 - Страница авторизации

После успешной авторизации, пользователь перейдет на главную страницу системы (рисунок 5.2).

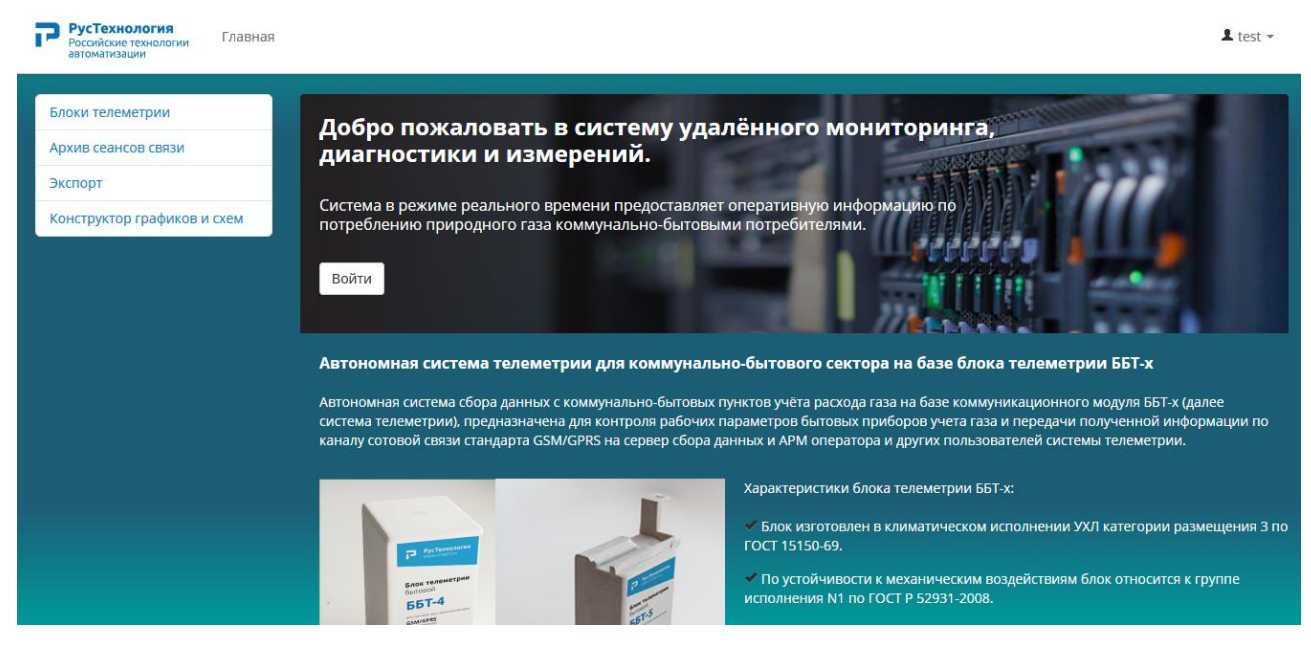

Рисунок 5.2 – Главная страница системы

# 5.2. Информация о газотранспортной компании

#### 5.2.1. Просмотр информации

Для выбора и просмотра нужной компании пользователю необходимо перейти в раздел «Газотранспортные компании» главного меню системы. Затем необходимо щелкнуть левой кнопкой мыши на значке «Просмотреть» напротив нужного пункта в правой части таблицы (рисунок 5.3).

| Рустехнология<br>Российские технологии<br>автоматизации               | Инструкция                                              |                 |                         |                        |         | L test 👻                             |  |  |  |  |  |
|-----------------------------------------------------------------------|---------------------------------------------------------|-----------------|-------------------------|------------------------|---------|--------------------------------------|--|--|--|--|--|
| Газо-транспортные компании<br>Блоки телеметрии<br>Архив сеансов связи | Главная / ГТК / Список                                  |                 |                         |                        |         |                                      |  |  |  |  |  |
| Экспорт<br>Конструктор графиков и схем                                | <b>Газо-транспортные компании</b><br>Элементы 1—1 из 1. |                 |                         |                        |         |                                      |  |  |  |  |  |
|                                                                       | Название<br>РусТехнология                               | Тип<br>~<br>ГУП | Телефон                 | Дополнительный телефон | Телефон | Уникальный код                       |  |  |  |  |  |
|                                                                       |                                                         |                 |                         |                        |         |                                      |  |  |  |  |  |
|                                                                       |                                                         |                 |                         |                        |         |                                      |  |  |  |  |  |
|                                                                       |                                                         |                 | © 2018, Все права защиц | ены.                   |         | ⊥ test ~<br>Элементы 1—1 из 1.<br>Эн |  |  |  |  |  |

Рисунок 5.3 - Выбор требуемой газотранспортной компании

После этого откроется окно с информацией о выбранной компании (рисунок 5.4).

| Рустехнология<br>Российские технологии<br>автоматизации | Инструкция                 |            |                    |                         |                | L test 🗸 |
|---------------------------------------------------------|----------------------------|------------|--------------------|-------------------------|----------------|----------|
| Газо-транспортные компании                              | Главная / ГТК / РусТехноло | гия        |                    |                         |                |          |
| Блоки телеметрии                                        |                            |            |                    |                         |                |          |
| Архив сеансов связи                                     | • Список                   |            |                    |                         |                |          |
| Экспорт                                                 |                            |            |                    | Просмотр ГТК            |                |          |
| Конструктор графиков и схем                             | Название Рус               | Технология |                    |                         |                |          |
|                                                         | Тип ГУГ                    | 1          |                    |                         |                |          |
|                                                         | Телефон                    |            |                    |                         |                |          |
|                                                         | Дополнительный<br>телефон  |            |                    |                         |                |          |
|                                                         | <b>Уникальный код</b> Не   |            |                    |                         |                |          |
|                                                         | Расписание опросов         |            |                    | Тип потребителя: Комбыт |                |          |
|                                                         |                            | Статус     | Дата начала опроса |                         | Период повтора | 1        |
|                                                         |                            |            | 2018-02-01 08:00   |                         | Ежедневный 🗸   |          |
|                                                         |                            |            |                    |                         |                |          |
|                                                         |                            |            |                    |                         |                |          |
|                                                         |                            |            |                    |                         |                |          |

Рисунок 5.4 – Окно с информацией о газотранспортной компании

#### 5.2.2. Определение расписания сеансов связи для блоков телеметрии

Блок телеметрии, во время каждого сеанса связи с сервером, получает время следующего сеанса связи в соответствии с заданным на сервере расписанием. Все блоки телеметрии, относящиеся к данной газотранспортной компании, могут быть разделены на три категории в соответствии с типами потребителей: **«население», «комбыт»** и **«не определено»**. Для каждой из указанных категорий можно задать свое расписание сеансов связи.

Доступны следующие типы расписаний сеансов связи: **ежемесячный, еженедельный, ежедневный** и **одноразовый**. Все четыре типа расписаний могут произвольно комбинироваться между собой. Например, если требуется чтобы блок телеметрии передавал данные 1-го, 10-го и 20-го числа, то нужно задать три ежемесячных расписания для 1-го, 10-го и 20-го числа соответственно.

Для перехода в режим редактирования расписания для нужной категории блоков телеметрии, нужно щелкнуть левой кнопкой мыши на соответствующей иконке (рисунок 5.5).

| телефон            |        |                    |                                |                |        |
|--------------------|--------|--------------------|--------------------------------|----------------|--------|
| Уникальный код RG  | E      |                    |                                |                |        |
| Расписание опросов |        |                    | Тип потребителя: Комбыт        |                | $\sim$ |
|                    | Статус | Дата начала опроса |                                | Период повтора | ( 🔼 )  |
|                    |        | 2017-11-01 08:00   |                                | Ежемесячный    |        |
|                    |        |                    | Тип потребителя: Население     |                |        |
|                    | Статус | Дата начала опроса |                                | Период повтора | 1      |
|                    |        | 2017-11-01 08:00   |                                | Ежемесячный    | •      |
|                    |        |                    | Тип потребителя: Не установлен |                |        |
|                    | Статус | Дата начала опроса |                                | Период повтора | 1      |
|                    |        | 2017-11-01 10:00   |                                | Ежемесячный    | Ŧ      |

Рисунок 5.5 – Переход в режим редактирования расписания

Затем, используя календарь **«Дата начала опроса»** (1), задать дату и время начала действия расписания. В выпадающем списке **«Период повтора»**, выбрать нужный тип расписания (2). Кнопкой **«+»** (3) можно добавить несколько расписания для данной категории блоков телеметрии (рисунок 5.6).

| Дополнительныи<br>телефон |            |                    |   |                    |               |                |   |   |
|---------------------------|------------|--------------------|---|--------------------|---------------|----------------|---|---|
| Уникальный код Р          | RGE        |                    |   |                    |               |                |   |   |
| асписание опросов         |            |                    |   | Тип потребител     | ля: Комбыт    |                |   |   |
|                           | Статус     | Дата начала опроса |   | 1                  | 2             | Период повтора |   |   |
|                           | <b>•</b> 3 | 2017-11-01 08:00   | - |                    |               | Ежемесячный    |   | Y |
| I                         |            | -                  |   | Сохран             | нить          |                |   |   |
|                           |            |                    |   | Тип потребителя    | я: Население  |                |   |   |
|                           | Статус     | Дата начала опроса |   |                    |               | Период повтора |   | 1 |
|                           |            | 2017-11-01 08:00   | m |                    |               | Ежемесячный    | ¥ |   |
|                           |            |                    |   |                    |               |                |   |   |
|                           |            |                    |   |                    |               |                |   |   |
|                           |            |                    |   | Тип потребителя: Н | Не установлен |                |   |   |
|                           | Статус     | Дата начала опроса |   |                    |               | Период повтора |   | 1 |
|                           |            | 2017 11 01 10:00   |   |                    |               | -              | _ |   |

Рисунок 5.6 – Редактирования расписания опросов

#### Когда все расписания заданы, необходимо сохранить изменения (рисунок 5.7).

| Уникальный код    | RGE         |                    |   |                                         |                              |   |
|-------------------|-------------|--------------------|---|-----------------------------------------|------------------------------|---|
| асписание опросов |             |                    |   | Тип потребителя: Комбыт                 |                              |   |
|                   | Статус      | Дата начала опроса |   |                                         | Период <mark>пов</mark> тора |   |
|                   |             | 2017-11-01 08:00   |   |                                         | Ежемесячный                  | ¥ |
|                   |             | 2018-11-10 08:00   |   |                                         | Ежемесячный                  | T |
|                   |             | 2018-11-20 08 00   | - |                                         | Ежемесячный                  | * |
|                   | +<br>Статус | Дата начала опроса | - | Сахранить<br>Тип потребителя: Население | Период повтора               |   |
|                   |             |                    |   |                                         |                              |   |
|                   |             |                    |   |                                         |                              |   |

Рисунок 5.7 – Сохранение изменений расписания опросов

# 5.3. Работа с блоками телеметрии

### 5.3.1. Ввод в эксплуатация блока телеметрии. Регистрация.

Для того, чтоб блок телеметрии начал работу в системе сбора данных нужно выполнить ряд действий по вводу в эксплуатацию.

При монтаже блока телеметрии на объекте, должен быть составлен акт с указанием следующих данных:

- Серийный номер блока телеметрии (15-ти значный номер).
- Тип прибора учета, на который установлен блок телеметрии.
- Серийный номер прибора учета.
- Начальные показания прибора учета на момент установки блока телеметрии.
- Лицевой счет или номер договора абонента.

Эти данные, впоследствии, переносятся в базу данных автоматизированной системы «Сервер сбора и хранения данных с узлов учета газа».

На основании акта о вводе в эксплуатацию, администратор системы или другой уполномоченный сотрудник проводит регистрацию блока телеметрии.

Для этого необходимо перейти в раздел «Блоки телеметрии» главного меню системы. Затем необходимо щелкнуть левой кнопкой мыши на кнопке **«Зарегистрировать блок телеметрии»** (рисунок 5.8), в открывшемся разделе нужно ввести серийный номер (IMEI) нового блока телеметрии (рисунок 5.9) и нажать **«Далее»**. На следующей странице, необходимо заполнить данные для карточки блока телеметрии на основании акта о вводе в эксплуатацию и сохранить изменения.

| Рустехнология<br>Российские технологии<br>автомагизации |                                                                                                    |                       |                 |                   |                  |              |                                     |                          | test 🕶            |  |  |  |  |  |
|---------------------------------------------------------|----------------------------------------------------------------------------------------------------|-----------------------|-----------------|-------------------|------------------|--------------|-------------------------------------|--------------------------|-------------------|--|--|--|--|--|
| Блоки телеметрии                                        | етрии Главная / Блоки телеметрии / Список                                                                                                    |                       |                 |                   |                  |              |                                     |                          |                   |  |  |  |  |  |
| Архив сеансов связи                                     | К<br>Главная / Блоки телеметрии / Список<br>Список № Действия ~<br>Блоки телеметрии<br>Зарегистрировать блок телеметрии<br>——————————————————————————————————— |                       |                 |                   |                  |              |                                     |                          |                   |  |  |  |  |  |
| Экспорт                                                 | Список Ф Действия -                                                                                                    |                       |                 |                   |                  |              |                                     |                          |                   |  |  |  |  |  |
| Конструктор графиков и схем                             |                                                                                                    | Блоки телеметрии      |                 |                   |                  |              |                                     |                          |                   |  |  |  |  |  |
| Зарегистрировать блок телеметрии                        |                                                                                                    |                       |                 |                   |                  |              |                                     |                          |                   |  |  |  |  |  |
|                                                         |                                                                                                    |                       |                 | Элементы 1—1      | 5 из 23.         |              |                                     |                          |                   |  |  |  |  |  |
|                                                         | Обслуживающий филиал                                                                                                    | Номер блока<br>(IMEI) | Тип<br>счетчика | Серийный<br>номер | Потребитель      | Лицевой счет | Начальные<br>показатели<br>счетчика | Накопленный<br>объем, мЗ | Дата<br>измер     |  |  |  |  |  |
|                                                         |                                                                                                    |                       | ~               |                   | ~                |              |                                     |                          |                   |  |  |  |  |  |
|                                                         | РусТехнология                                                                                                    | 863586039332022       | РУСБЕЛГАЗ       | -                 | Не<br>установлен |              | 0                                   | 11                       | 2018-0<br>14:02:4 |  |  |  |  |  |
|                                                         | РусТехнология                                                                                                    | 866050038433403       | ВК              | 176084            | Не<br>установлен |              | 1                                   | 21.24                    | 2018-0<br>15:59:! |  |  |  |  |  |
|                                                         | РусТехнология                                                                                                    | 866050038442123       | ВК              | 04777244          | Не<br>установлен |              | 192                                 | 209.47                   | 2018-0<br>15:59:2 |  |  |  |  |  |
|                                                         | РусТехнология                                                                                                    | 864287035662947       | GSN             | 040050022396      | Не<br>установлен |              | 1                                   | 2                        | 2017-0<br>18:03:( |  |  |  |  |  |

Рисунок 5.8 – Выбор регистрации блока телеметрии

С этого момента, данный блок телеметрии будет регулярно передавать данные на «Сервер сбора и хранения данных с узлов учета газа».

| РусТехнология<br>Российские технологии<br>автоматизации |                                                                                    | L test ▼ |  |  |  |  |  |
|---------------------------------------------------------|------------------------------------------------------------------------------------|----------|--|--|--|--|--|
| Блоки телеметрии<br>Архив сеансов связи                 | Главная / Блоки телеметрии / Регистрация блока телеметрии<br>Ф Список Ф действия - |          |  |  |  |  |  |
| Конструктор графиков и схем                             | Регистрация блока телеметрии<br>Номер блока (IMEI) *                               |          |  |  |  |  |  |
|                                                         |                                                                                    |          |  |  |  |  |  |

Рисунок 5.9 – Регистрация блока телеметрии

#### 5.3.2. Просмотр карточки блока телеметрии

Для выбора требуемого блока телеметрии пользователю необходимо перейти в раздел «Блоки телеметрии» главного меню системы. Затем необходимо щелкнуть левой кнопкой мыши на значке «Просмотреть» напротив нужного наименования блока телеметрии в правой части таблицы (рисунок 5.10).

| РусТехнология<br>Российские технологии<br>автоматизации |                                  |                    |              |                |               |              |                                     |                          |                        |                                     | L test ▼   |  |  |
|---------------------------------------------------------|----------------------------------|--------------------|--------------|----------------|---------------|--------------|-------------------------------------|--------------------------|------------------------|-------------------------------------|------------|--|--|
| Блоки телеметрии                                        | Главная / Блоки телеметрии / С   | писок              |              |                |               |              |                                     |                          |                        |                                     |            |  |  |
| Архив сеансов связи                                     |                                  |                    |              |                |               |              |                                     |                          |                        |                                     |            |  |  |
| Экспорт                                                 | Список 🛇 Действия 🕶              |                    |              |                |               |              |                                     |                          |                        |                                     |            |  |  |
| Конструктор графиков и схем                             |                                  |                    |              |                | Блоки тел     | еметрии      |                                     |                          |                        |                                     |            |  |  |
|                                                         | Зарегистрировать блок телеметрии |                    |              |                |               |              |                                     |                          |                        |                                     |            |  |  |
|                                                         |                                  |                    |              |                |               |              |                                     |                          |                        | Элементы 1–                         | –15 из 23. |  |  |
|                                                         | Обслуживающий филиал             | Номер блока (IMEI) | Тип счетчика | Серийный номер | Потребитель   | Лицевой счет | Начальные<br>показатели<br>счетчика | Накопленный<br>объем, м3 | Дата<br>измерения      | Время<br>следующего<br>сеанса связи |            |  |  |
|                                                         | <b>.</b>                         |                    | ~            |                | ~             |              |                                     |                          |                        |                                     |            |  |  |
| F                                                       | РусТехнология                    | 863586039332022    | РУСБЕЛГАЗ    | -              | Не установлен |              | 0                                   | 11                       | 2018-03-27<br>14:02:42 | 2018-04-01<br>10:00:00              | $\odot$    |  |  |
| F                                                       | РусТехнология                    | 866050038433403    | BK           | 176084         | Не установлен |              | 1                                   | 21.24                    | 2018-06-01<br>15:59:50 | 2018-07-01<br>10:00:00              | •/         |  |  |
| F                                                       | РусТехнология                    | 866050038442123    | ВК           | 04777244       | Не установлен |              | 192                                 | 209.47                   | 2018-06-01<br>15:59:24 | 2018-07-01<br>10:00:00              | •/         |  |  |
| F                                                       | РусТехнология                    | 864287035662947    | GSN          | 040050022396   | Не установлен |              | 1                                   | 2                        | 2017-08-02<br>18:03:00 | 2017-08-03<br>18:03:28              | •/         |  |  |
| F                                                       | РусТехнология                    | 864287035626256    | Rubin-G4TK   | 005744         | Население     | 0000009999uz | 0                                   | 8                        | 2018-05-20<br>10:29:33 | 2018-05-21<br>10:29:33              | •/         |  |  |
| F                                                       | РусТехнология                    | 864811031275063    | GSN          | 040050020316   | Население     |              | 2                                   | 4                        | 2018-05-01<br>09:59:30 | 2018-06-01<br>10:00:00              | •/         |  |  |

Рисунок 5.10 – Выбор блока телеметрии для просмотра

После этого пользователь перейдет на страницу с информацией о блоке телеметрии (рисунок 5.11).

В открывшемся разделе пользователь может просмотреть данные о телеметрии (тип установленного корректора, IMEI, версию программного обеспечения, параметры опроса и другое), а также архив показаний (рисунок 5.12), архив часовых показаний (рисунок 5.13), сводный архив (рисунки 5.14, 5.15), визуальное представление данных в графическом виде (рисунок 5.16).

| Рустехнология<br>Российские технологии<br>автоматизации |                                  |                           | L test 🕶 |  |  |  |  |  |
|---------------------------------------------------------|----------------------------------|---------------------------|----------|--|--|--|--|--|
| Блоки телеметрии                                        | Главная / Блоки телеметрии / ББТ |                           |          |  |  |  |  |  |
| Архив сеансов связи<br>Экспорт                          | О Список ♀ Действия -            |                           |          |  |  |  |  |  |
| Конструктор графиков и схем                             |                                  | Просмотр блока телеметрии |          |  |  |  |  |  |
|                                                         | Номер блока (IMEI)               | 863586039332022           |          |  |  |  |  |  |
|                                                         | ICCID                            | 89375027010006756413      |          |  |  |  |  |  |
|                                                         | Обслуживающий<br>филиал          | РусТехнология             |          |  |  |  |  |  |
|                                                         | Потребитель                      | Не установлен             |          |  |  |  |  |  |
|                                                         | Лицевой счет                     | -                         |          |  |  |  |  |  |
|                                                         | Тип счетчика                     | РУСБЕЛГАЗ                 |          |  |  |  |  |  |
|                                                         | Серийный номер                   |                           |          |  |  |  |  |  |
|                                                         | Кол-во импульсов на<br>куб       | 1                         |          |  |  |  |  |  |
|                                                         | Начальные<br>показатели счетчика | 0                         |          |  |  |  |  |  |
|                                                         | Время следующего<br>сеанса связи | 2018-04-01 10:00:00       |          |  |  |  |  |  |

Рисунок 5.11 – Просмотр блока телеметрии

| усТехнология<br>юссийские технологии<br>втоматизации | Главная | Инструкция             |                                                                                        |                          |               |                                    |                           |                       |                          |                                           |             |                    | Ŧ                         |     |  |
|------------------------------------------------------|---------|------------------------|----------------------------------------------------------------------------------------|--------------------------|---------------|------------------------------------|---------------------------|-----------------------|--------------------------|-------------------------------------------|-------------|--------------------|---------------------------|-----|--|
|                                                      |         | Время след<br>сеан     | ующего 2018<br>са связи                                                                | 3-12-07 10:08:00         |               |                                    |                           |                       |                          |                                           |             |                    |                           |     |  |
|                                                      |         | і<br>подкл             | История -<br>ючений                                                                    |                          |               |                                    |                           |                       |                          |                                           |             |                    |                           |     |  |
|                                                      |         | Архив сеансов          | илв сеансов связи Архив часовых показаний Сводный архив Графики<br>Элементы 1—15 из 23 |                          |               |                                    |                           |                       |                          |                                           |             |                    |                           |     |  |
|                                                      |         | Дата<br>измерения      | Кол-во<br>импульсов,<br>шт                                                             | Накопленный<br>объем, мЗ | Расход,<br>мЗ | Уровень<br>заряда<br>батареи,<br>% | Кол-во<br>повторов,<br>шт | Код<br>повтора,<br>id | Уровень<br>сигнала,<br>% | Время<br>следующего<br>сеанса связи,<br>с | Флаг,<br>id | Температура,<br>*С | Кол-во<br>записей,<br>шт. |     |  |
|                                                      |         | 2018-12-05<br>10:08:09 | 230936                                                                                 | 69996.4                  | 88.36         | 100                                | 0                         | 0                     | 90                       | 2018-12-07<br>10:08:00                    | 0           | 0                  | 24                        | ii⊂ |  |
|                                                      |         | 2018-12-04<br>10:08:08 | 222095                                                                                 | 69908                    | 105.35        | 100                                | 0                         | 0                     | 103                      | 2018-12-05<br>10:08:00                    | 0           | -2                 | 24                        | ii⊂ |  |
|                                                      |         | 2018-12-03<br>10:08:15 | 211561                                                                                 | 69802.6                  | 107.31        | 100                                | 0                         | 0                     | 103                      | 2018-12-04<br>10:08:00                    | 0           | -8                 | 24                        | ÊC  |  |
|                                                      |         | 2018-12-02<br>10:08:12 | 200827                                                                                 | 69695.3                  | 110.77        | 98                                 | 0                         | 0                     | 103                      | 2018-12-03<br>10:08:00                    | 0           | -12                | 24                        | î€@ |  |
|                                                      |         | 2018-12-01<br>10:08:11 | 189745                                                                                 | 69584.5                  | 110.45        | 99                                 | 0                         | 0                     | 103                      | 2018-12-02<br>10:08:00                    | 0           | -7                 | 24                        | î€C |  |

Рисунок 5.12 – Архив показаний

| <b>ק</b> | РусТехнология<br>Российские технологии<br>автоматизации | Главная | Инструкция                       |                         |                       |            |          |                             | <b>1</b>     |
|----------|---------------------------------------------------------|---------|----------------------------------|-------------------------|-----------------------|------------|----------|-----------------------------|--------------|
|          |                                                         |         | Время следующего<br>сеанса связи | 2018-12-07 10:08:00     |                       |            |          |                             |              |
|          |                                                         |         | История<br>подключений           |                         |                       |            |          |                             |              |
|          |                                                         |         | Архив сеансов связи<br>Обновить  | Архив часовых показаний | Сводный архив Граф    | ики        |          |                             |              |
|          |                                                         |         | Дата                             | Кол-во импульсов, шт    | Накопленный объем, мЗ | Расход, мЗ | Флаг, id | Элементы<br>Температура, *С | 1—24 из 642. |
|          |                                                         |         |                                  |                         |                       |            |          |                             |              |
|          |                                                         |         | 2018-12-05 10:00:20              | 230936                  | 69996.4               | 3.56       | 0        | 0                           | ii€          |
|          |                                                         |         | 2018-12-05 09:00:20              | 230583                  | 69992.8               | 3.53       | 0        | 0                           | 11C          |
|          |                                                         |         | 2018-12-05 08:00:20              | 230230                  | 69989.3               | 3.5        | 0        | 1                           | 11C          |
|          |                                                         |         | 2018-12-05 07:00:20              | 229877                  | 69985.8               | 3.67       | 0        | 1                           | îi C:        |
|          |                                                         |         | 2018-12-05 06:00:20              | 229515                  | 69982.1               | 3.65       | 0        | 1                           | iiC:         |
|          |                                                         |         | 2018-12-05 05:00:01              | 229151                  | 69978.5               | 3.61       | 0        | 1                           | ii C         |
|          |                                                         |         | 2018-12-05 04:00:01              | 228791                  | 69974.9               | 3.71       | 0        | 1                           | 11 C         |
|          |                                                         |         | 2018-12-05 03:00:01              | 228423                  | 69971.2               | 3.93       | 0        | 2                           | ii€          |
|          |                                                         |         | 2018-12-05 02:00:01              | 228032                  | 69967.3               | 3.82       | 0        | 2                           | 11 C         |
|          |                                                         |         | 2018-12-05 01:00:01              | 227652                  | 69963.5               | 3.92       | 0        | 3                           | 11C          |
|          |                                                         |         | 2018-12-05 00:00:01              | 227265                  | 69959.6               | 3.75       | 0        | 3                           | 11 C         |

Рисунок 5.13 – Архив часовых показаний

| Рустехнология Глав | ная Инс | трукция                                           |                                       |                       |            |                 | 1 -                |  |  |  |  |
|--------------------|---------|---------------------------------------------------|---------------------------------------|-----------------------|------------|-----------------|--------------------|--|--|--|--|
|                    |         | ил счетчика                                       | BK-Gb                                 |                       |            |                 |                    |  |  |  |  |
|                    |         | Серийный номер                                    |                                       |                       |            |                 |                    |  |  |  |  |
|                    | К       | ол-во импульсов на<br>куб                         | тьсов на 100<br>куб                   |                       |            |                 |                    |  |  |  |  |
|                    | пс      | Начальные<br>жазатели счетчика                    | 67687                                 |                       |            |                 |                    |  |  |  |  |
|                    |         | Тип протокола                                     |                                       |                       |            |                 |                    |  |  |  |  |
|                    |         | Примечание                                        |                                       |                       |            |                 |                    |  |  |  |  |
|                    |         | Время следующего 2018-12-07 10:08:00 сеанса связи |                                       |                       |            |                 |                    |  |  |  |  |
|                    |         | История<br>подключений                            | -                                     |                       |            |                 |                    |  |  |  |  |
|                    | A       | рхив сеансов связи                                | Архив часовых показаний Сводный архив | Графики<br>По месяцам |            |                 | Элементы 1—2 из 2. |  |  |  |  |
|                    | 1       | Дата                                              | Накопленный объем, м3                 |                       | Расход. м3 | Температура, *С |                    |  |  |  |  |
|                    |         | + 2018-12                                         | 69996.4                               |                       | 456.59     | -4              |                    |  |  |  |  |
|                    | į,      | + 2018-11                                         | 2.11                                  |                       | 0          | 23              |                    |  |  |  |  |
|                    |         |                                                   | © 2018, Все права защи                | щены.                 |            |                 |                    |  |  |  |  |

Рисунок 5.14 – Сводный архив

| Р РусТехнология<br>Российские технологии<br>автоматизации | Главная | Инструк | ция             |            |                   |         |               |         |       |        |            |                 | 1                  |  |
|-----------------------------------------------------------|---------|---------|-----------------|------------|-------------------|---------|---------------|---------|-------|--------|------------|-----------------|--------------------|--|
|                                                           |         | Архив   | в сеансо        | в связи А  | рхив часовых пока | заний   | Сводный архив | Графики |       |        |            |                 |                    |  |
|                                                           |         |         |                 |            |                   |         |               | По мес  | яцам  |        |            |                 |                    |  |
|                                                           |         |         | Элементы 1—2 и: |            |                   |         |               |         |       |        |            |                 | Элементы 1—2 из 2. |  |
|                                                           |         |         | Дата            |            | Накопленный       | объем,  | мЗ            |         | 1     | Расход | ц, мЗ      | Температура, *С |                    |  |
|                                                           |         | ±       | 2018-12 69996.4 |            |                   |         |               |         | 4     | 456.59 | 1          | -4              |                    |  |
|                                                           |         |         | По дням         |            |                   |         |               |         |       |        |            |                 |                    |  |
|                                                           |         |         |                 | Дата       | Ha                | акоплен | ный объем, м3 |         |       | F      | Расход, мЗ | Температура, *С |                    |  |
|                                                           |         |         | +               | 2018-12-05 | 69                | 69996.4 |               |         | 3     | 36.71  | 1          |                 |                    |  |
|                                                           |         |         | +               | 2018-12-04 | 69955.9           |         |               |         | 43.74 |        | 3          |                 |                    |  |
|                                                           |         |         | ±               | 2018-12-03 | 69                | 860.4   |               |         |       | 5      | 53.48      | -1              |                    |  |
|                                                           |         |         | +               | 2018-12-02 | 69                | 754.2   |               |         |       | 5      | 54.29      | -6              |                    |  |
|                                                           |         |         | <u>+</u>        | 2018-12-01 | 69                | 643.7   |               |         |       | 5      | 54.91      | -7              |                    |  |
|                                                           |         |         |                 |            |                   |         |               |         |       |        |            |                 |                    |  |
|                                                           |         | ±       | 2018-           | 11         | 2.11              |         |               |         | (     | 0      |            | 23              |                    |  |
|                                                           |         |         |                 |            |                   |         | По            | о дням  | IRM   |        |            |                 |                    |  |
|                                                           |         |         |                 | Дата       | Ha                | акоплен | ный объем, мЗ |         |       | F      | Расход, мЗ | Температура, *С |                    |  |
|                                                           |         |         | +               | 2018-12-01 | 69                | 643.7   |               |         |       | 5      | 54.91      | -7              |                    |  |
|                                                           |         |         | ±               | 2018-11-30 | 69                | 535     |               |         |       | 5      | 56.45      | -7              |                    |  |

Рисунок 5.15 – Сводный архив в развернутом виде

| История<br>подключений | -                       |               |           |      |                                         |      |  |
|------------------------|-------------------------|---------------|-----------|------|-----------------------------------------|------|--|
| Архив сеансов связи    | Архив часовых показаний | Сводный архив | Графики   |      |                                         |      |  |
|                        |                         |               | Расход По | дням |                                         |      |  |
| 112.5                  |                         |               |           |      |                                         |      |  |
| 100                    |                         | <b>.</b>      |           |      |                                         |      |  |
| 87.5                   |                         |               |           |      |                                         |      |  |
| 75                     |                         |               |           |      |                                         |      |  |
| 62.5                   |                         |               |           |      |                                         |      |  |
| 50                     |                         |               |           | 111  |                                         | 111  |  |
| 37.5                   |                         |               |           |      |                                         |      |  |
| 25                     |                         |               |           |      |                                         |      |  |
| 12.5                   |                         |               |           |      | (1.1.1.1.1.1.1.1.1.1.1.1.1.1.1.1.1.1.1. | <br> |  |
| 0                      |                         |               |           |      |                                         |      |  |

Рисунок 5.16 – Визуальное представление данных

Для редактирования характеристик блока телеметрии необходимо щелкнуть левой кнопкой мыши на значке **«Редактировать»** напротив нужного наименования блока телеметрии в правой части таблицы (рисунок 5.17).

В открывшемся разделе пользователь может редактировать характеристики блока телеметрии (рисунок 5.18).

| Блоки телеметрии            | Главная / Блоки телеметрии / ( | Список                                 |              |                |               |              |                                     |                          |                        |                                     |    |  |  |  |
|-----------------------------|--------------------------------|----------------------------------------|--------------|----------------|---------------|--------------|-------------------------------------|--------------------------|------------------------|-------------------------------------|----|--|--|--|
| Архив сеансов связи         |                                |                                        |              |                |               |              |                                     |                          |                        |                                     |    |  |  |  |
| Экспорт                     | О Список У Действия -          |                                        |              |                |               |              |                                     |                          |                        |                                     |    |  |  |  |
| Конструктор графиков и схем |                                |                                        |              |                | Блоки тел     | еметрии      |                                     |                          |                        |                                     |    |  |  |  |
|                             | Зарегистрировать блок телем    | етрии                                  |              |                |               |              |                                     |                          |                        |                                     |    |  |  |  |
|                             |                                | —————————————————————————————————————— |              |                |               |              |                                     |                          |                        |                                     |    |  |  |  |
|                             | О6служивающий филиал           | Номер блока (IMEI)                     | Тип счетчика | Серийный номер | Потребитель   | Лицевой счет | Начальные<br>показатели<br>счетчика | Накопленный<br>объем, м3 | Дата<br>измерения      | Время<br>следующего<br>соенса связи |    |  |  |  |
|                             | •                              |                                        | ~            |                | ~ ·           |              |                                     |                          |                        |                                     |    |  |  |  |
|                             | РусТехнология                  | 863586039332022                        | РУСБЕЛГАЗ    | -              | Не установлен |              | 0                                   | 11                       | 2018-03-27<br>14:02:42 | 2018-04-01<br>10:00:00              |    |  |  |  |
|                             | РусТехнология                  | 866050038433403                        | ВК           | 176084         | Не установлен |              | 1                                   | 21.24                    | 2018-06-01<br>15:59:50 | 2018-07-01<br>10:00:00              | •/ |  |  |  |
|                             | РусТехнология                  | 866050038442123                        | BK           | 04777244       | Не установлен |              | 192                                 | 209.47                   | 2018-06-01<br>15:59:24 | 2018-07-01<br>10:00:00              | •/ |  |  |  |
|                             | РусТехнология                  | 864287035662947                        | GSN          | 040050022396   | Не установлен |              | 1                                   | 2                        | 2017-08-02<br>18:03:00 | 2017-08-03<br>18:03:28              | •/ |  |  |  |
|                             | РусТехнология                  | 864287035626256                        | Rubin-G4TK   | 005744         | Население     | 0000009999uz | 0                                   | 8                        | 2018-05-20<br>10:29:33 | 2018-05-21<br>10:29:33              | •/ |  |  |  |
|                             | РусТехнология                  | 864811031275063                        | GSN          | 040050020316   | Население     |              | 2                                   | 4                        | 2018-05-01<br>09:59:30 | 2018-06-01<br>10:00:00              | •/ |  |  |  |
|                             | РусТехнология                  | 864811031200384                        | GSN          | 040050016520   | Население     |              | 2                                   | 5                        | 2017-05-24<br>11:20:00 | 2017-05-25<br>11:20:15              | •/ |  |  |  |
|                             |                                |                                        |              |                |               |              |                                     |                          | 4070.04.04             | 2017 05 11                          |    |  |  |  |

Рисунок 5.17 – Выбор блока телеметрии для редактирования

|                                                                                       | 💄 test 👻                                                                                                    |
|---------------------------------------------------------------------------------------|----------------------------------------------------------------------------------------------------|
| Главная / Блоки телеметрии / Редактирование блока телеметрии<br>О Список Ф Действия → |                                                                                                    |
| Редактирование блока телеметрии<br>Серийный номер * -                                 |                                                                                                    |
| Начальные показатели О Счетчика                                                       |                                                                                                    |
| Обслуживающий РусТехнология ~<br>филиал *                                             |                                                                                                    |
| Лицевой счет<br>Потребитель * Не установлен ~                                         |                                                                                                    |
| Сохранить                                                                             |                                                                                                    |
|                                                                                       | Главная / Блоки телеметрии / Редактирование блока телеметрии  Серийный номер *  Редактирование блока телеметрии  Серийный номер *  Иачальные показатели  Обслуживающий  РусТехнология  Лицевой счет  Потребитель *  Не установлен  Сохранить |

Рисунок 5.18 – Редактирование блока телеметрии

### 5.4. Архив сеансов связи

Для просмотра архива показаний блоков телеметрии пользователю необходимо перейти в раздел **«Архив сеансов связи»** главного меню системы (рисунок 5.19).

| Рустехнология<br>Российские технологии<br>автоматизации |                               |                    |                 |                               |                        |                          |               | 💄 test 👻                            |
|---------------------------------------------------------|-------------------------------|--------------------|-----------------|-------------------------------|------------------------|--------------------------|---------------|-------------------------------------|
| Блоки телеметрии                                        | Главная / Архив сеансов связи |                    |                 |                               |                        |                          |               |                                     |
| Архив сеансов связи                                     |                               |                    |                 |                               |                        |                          |               |                                     |
| Экспорт                                                 | Архив сеансов связи           |                    |                 |                               |                        |                          |               |                                     |
| Конструктор графиков и схем                             |                               |                    | Архив           | сеансов связи                 | ı                      |                          |               |                                     |
|                                                         |                               |                    |                 |                               |                        |                          | Элемен        | ты 1—15 из 13633.                   |
|                                                         | Обслуживающий филиал          | Номер блока (IMEI) | Тип<br>счетчика | Серийный<br>номер<br>счетчика | Дата<br>измерения      | Накопленный<br>объем, мЗ | Расход,<br>мЗ | Время<br>следующего<br>сеанса связи |
|                                                         | •                             |                    |                 |                               |                        |                          |               |                                     |
|                                                         | РусТехнология                 | 862631037754487    | BK-G4           | -                             | 2018-11-21<br>08:07:00 | 3097.91                  | 11.96         | 2018-11-22<br>08:07:00              |
|                                                         | РусТехнология                 | 862631037754800    | ВК              | -                             | 2018-11-21<br>08:00:00 | 0.01                     | 0             | 2018-11-22<br>08:00:00              |
|                                                         | РусТехнология                 | 861694037949755    | GSN-4T          | 040050008045                  | 2018-11-21<br>00:59:00 | 3550                     | 3             | 2018-11-22<br>00:59:24              |
|                                                         | РусТехнология                 | 861694037949755    | GSN-4T          | 040050008045                  | 2018-11-20<br>17:18:00 | 3547                     | 1             | 2018-11-21<br>17:18:28              |
|                                                         | РусТехнология                 | 861694037949755    | GSN-4T          | 040050008045                  | 2018-11-20<br>14:43:00 | 3546                     | 1             | 2018-11-21<br>14:43:33              |

Рисунок 5.19 – Архив сеансов связи

### 5.5. Экспорт данных

Экспорт осуществляется вручную либо автоматически в форматы XLS, DBF и CSV.

Пользователю необходимо перейти в раздел **«Экспорт»** главного меню системы, а затем выбрав объект и установив критерий фильтрации и выбрав требуемый период и формат, нажать на кнопку **«Экспортировать»** (рисунок 5.20).

Также в системе реализована возможность быстрого поиска по наименованию объекта (рисунок 5.21).

РусТехнология Главная

| Рустехнология<br>Российские технологии<br>автоматизации |                       |                                    | L test ▼ |
|---------------------------------------------------------|-----------------------|------------------------------------|----------|
| Блоки телеметрии                                        | Главная / Экспорт     |                                    |          |
| Архив сеансов связи                                     |                       |                                    |          |
| Экспорт                                                 | на экспорт            |                                    |          |
| Конструктор графиков и скем                             |                       | Экспорт показаний                  |          |
|                                                         | Критерий фильтрации * | ©wnwan ✓                           |          |
|                                                         | Объект экспорта       | выберите объект                    |          |
|                                                         |                       |                                    |          |
|                                                         | Период с *            | 2018-11-01                         |          |
|                                                         | Период по *           | 2018-11-21                         |          |
|                                                         | Категория             | Население                          |          |
|                                                         | noipeoneon            |                                    |          |
|                                                         | Формат вывода         | CSV v                              |          |
|                                                         |                       | Последнее показание месяца         |          |
|                                                         |                       | □ Только с наличием лицевого счета |          |
|                                                         |                       |                                    |          |
|                                                         |                       | Экспортировать                     |          |
|                                                         |                       |                                    |          |
|                                                         |                       | © 2018, Все права защищены.        |          |

### Рисунок 5.20 – Экспорт данных

| Рустехнология<br>Рассийские технологии<br>автоматизации |                          |                               | ∎ test • |
|---------------------------------------------------------|--------------------------|-------------------------------|----------|
| Блоки телеметрии                                        | Главная / Экспорт        |                               |          |
| Архив сеансов связи<br>Экспорт                          | 🔳 Экспорт                |                               |          |
| Конструктор графиков и схем                             | Критерий фильтрации      | Экспорт показаний<br>Филмал V |          |
|                                                         | Объект экспорта          | выберите объект *<br>С        |          |
|                                                         | Период с *               | РусТехнология 2018-11-21      |          |
|                                                         | Категория<br>потребителя | Hacenesse v                   |          |
|                                                         | Формат вывода            | CSV v                         |          |
|                                                         |                          |                               |          |
|                                                         |                          |                               |          |
|                                                         |                          | Экспартровать                 |          |
|                                                         |                          |                               |          |

Рисунок 5.21 – Быстрый поиск по объектам

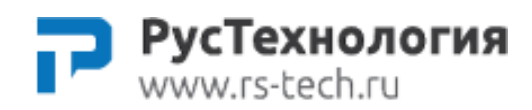

### ООО «Рустехнология»

Автоматизированная система «Сервер сбора и хранения данных блоков телеметрии»

Руководство пользователя

•